Dear Committee Member,

You have been assigned as a Guest User for the

7 S (1) FCE < (1383) 8 (0) 7 7